### **Quemis Hazard Management Module – Departmental Contacts**

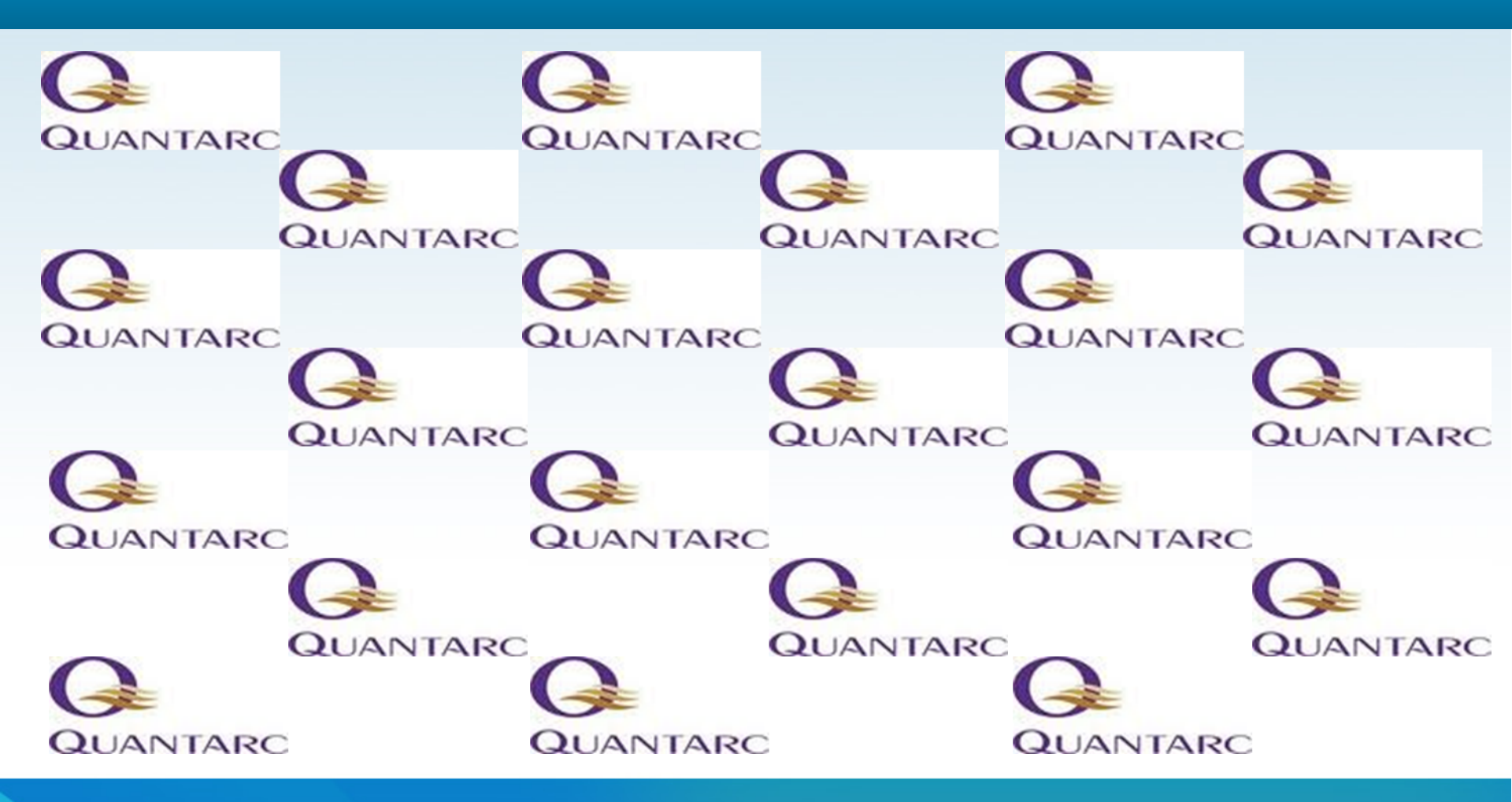

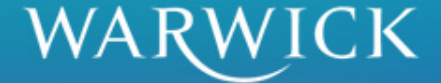

### **Objectives**

- To allow Space Owners to login to Quemis, check their details and change their passwords
- To allow Hazard Data to be entered into Quemis for rooms or spaces allocated to individual Space Owners
- To allow Space Owners to save and review Hazard Data they have entered into Quemis
- To allow Departmental Contacts to allocate and change owners of spaces

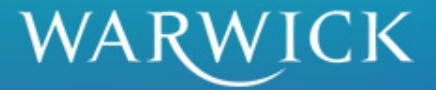

# QuEMIS

- University Wide System
- Various modules
  - Asset management
  - Space management
  - Asbestos
- Single repository for hazard information

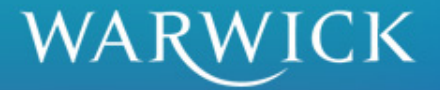

# **About QuEMIS**

- Can also hold Emergency Plans, Risk Assessments, Notices, etc.
- Builds knowledge base, allows sharing and retains records
- Simplifies and saves time in the longer term
- Links to other modules

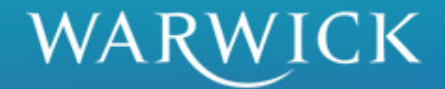

# What does good look like?

- Identifying hazards
- Assessing risks
- Developing controls
- Implementing, and,
- Monitoring controls

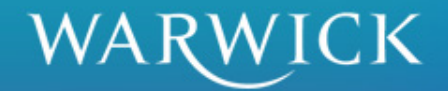

# **Benefits of Central Records**

- Setting priorities
- Sharing information
- Common control methods
- Records retained
- Simplifies risk assessment process

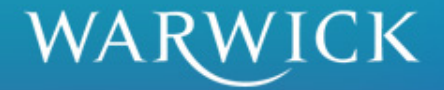

# **Logging On**

- Login page
  - Link to the page will be e-mailed to you
  - Save URL as a bookmark
- Username
  - Initial from first name followed by family name
  - No capitals, punctuation or spaces
- Password
  - Will be given in e-mail
  - Must change password on first login

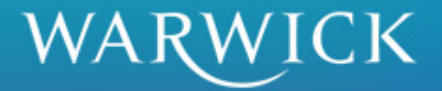

# **Login Page**

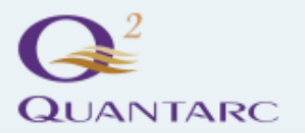

Estates and Facilities Management Software

#### Q2 Login

Please login

| Username: |  |
|-----------|--|
| Password: |  |

Login

Browser Configuration: Your browser has been detected as being a version of Internet Explorer.

When using a version of Internet Explorer for the Q2 application, please ensure that Compatibility View is not enabled so the pages of this application are correctly displayed in your browser. If the Compatibility View button (with the "broken page" symbol) is displayed in the browser's Address Bar (to the left of the Refresh button), it should not be highlighted.

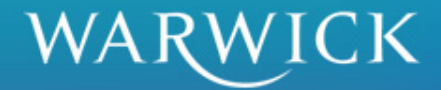

### **Home Page**

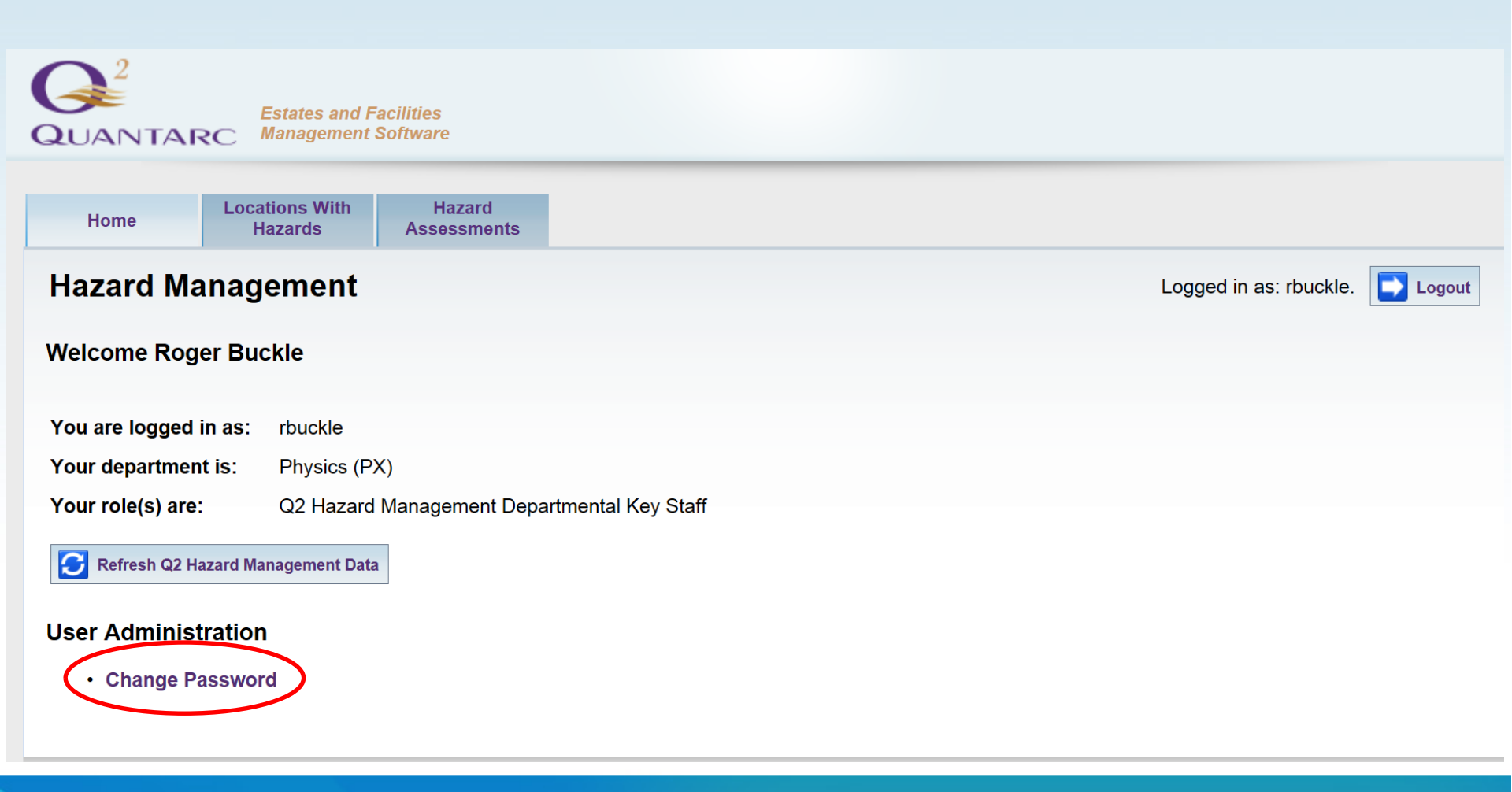

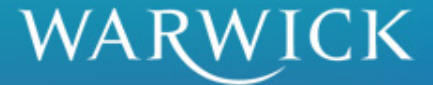

# **'Locations with Hazards'**

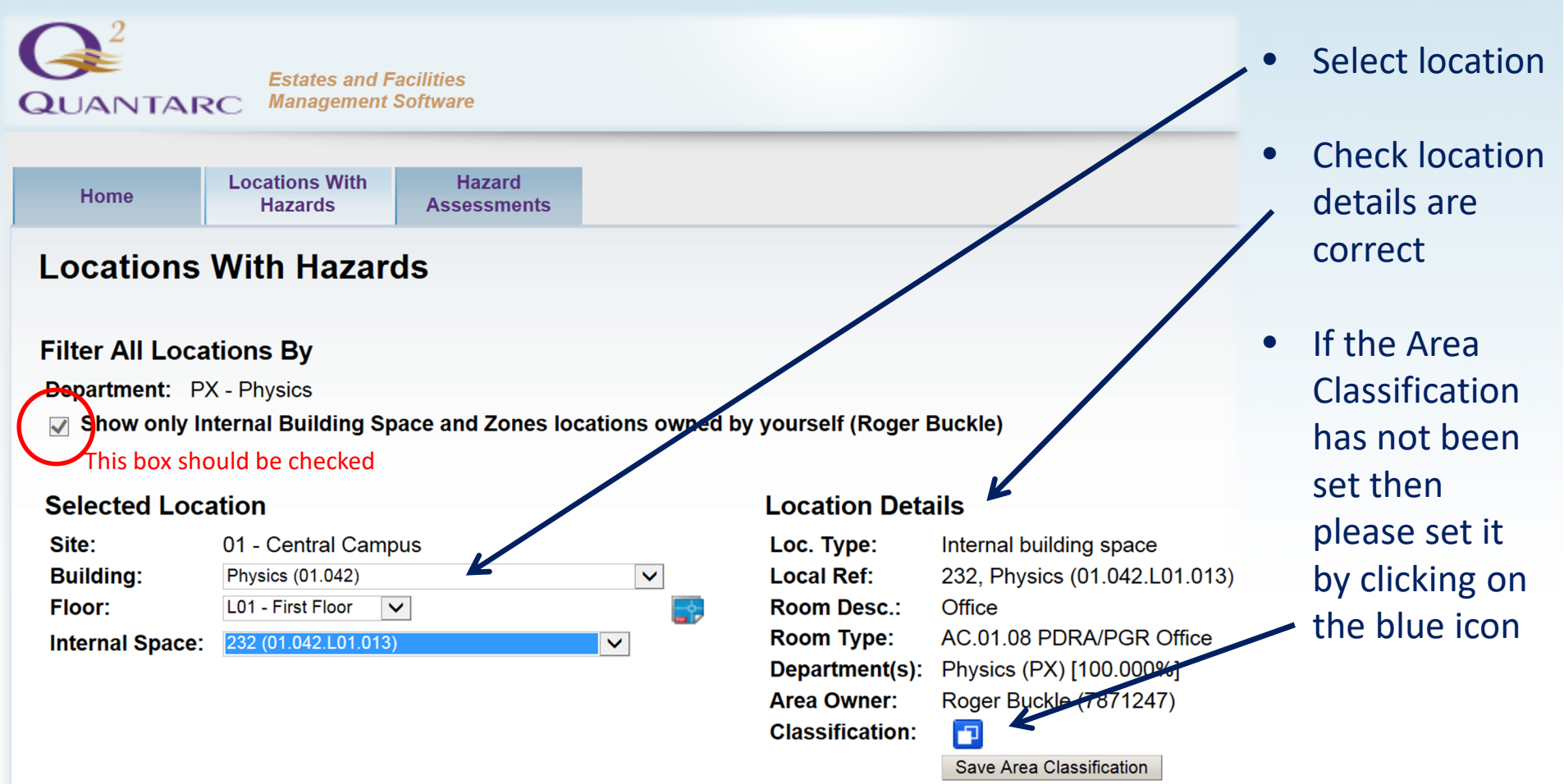

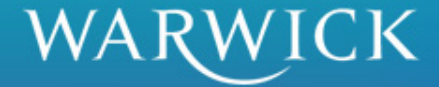

# **Setting Area Classification**

| Home                              | Locations With<br>Hazards                                 | Hazard<br>Assessments                                  |              |                 | /.   | Select correct faculty |
|-----------------------------------|-----------------------------------------------------------|--------------------------------------------------------|--------------|-----------------|------|------------------------|
| Locations                         | With Hazard                                               | ds                                                     |              |                 |      |                        |
| Filter All Loca<br>Departme Selec | tions By<br>t Hazardous Area Clas<br>Classification: AC10 | <b>sification for Locatio</b><br>0 - Science and Medic | n<br>al      | yourself (Roger | Bu   |                        |
| Ca                                | ncel Update 🗲                                             |                                                        |              | Location Deta   | ail: | Click Update           |
| Site:                             | 01 - Central Camp                                         | us                                                     |              | Loc. Type:      | Ir   |                        |
| Building:                         | Physics (01.042)                                          |                                                        | $\checkmark$ | Local Ref:      | 2    |                        |
| Floor:                            | L01 - First Floor                                         | /                                                      | <b></b>      | Room Desc.:     | С    |                        |
| Internal Space:                   | 232 (01.042.L01.013)                                      |                                                        | $\checkmark$ | Room Type:      | A    |                        |
|                                   |                                                           |                                                        |              | Department(s):  | F    |                        |
|                                   |                                                           |                                                        |              | Area Owner:     | F    |                        |
|                                   |                                                           |                                                        |              | Classification: |      |                        |
|                                   |                                                           |                                                        |              |                 |      |                        |

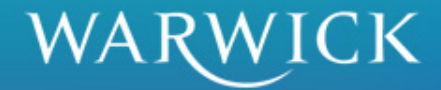

### **Area Classification**

Home Locations With Hazard Assessments

#### **Locations With Hazards**

Logg€

#### Filter All Locations By

Department: PX - Physics

Show only Internal Building Space and Zones locations owned by yourself (Roger Buckle)

#### Selected Location

| Site:           | 01 - Central Campus  |              |            |
|-----------------|----------------------|--------------|------------|
| Building:       | Physics (01.042)     | $\checkmark$ |            |
| Floor:          | L01 - First Floor    |              | <b>_</b> ; |
| Internal Space: | 232 (01.042.L01.013) |              |            |

#### **Location Details**

| Loc. Type:      | Internal building space       |
|-----------------|-------------------------------|
| Local Ref:      | 232, Physics (01.042.L01.013) |
| Room Desc.:     | Office                        |
| Room Type:      | AC.01.08 PDRA/PGR Office      |
| Department(s):  | Physics (PX) [100.000%]       |
| Area Owner:     | Roger Buckle (7871247)        |
| Classification: | AC100 - Science and Medical 🗗 |
| (               | Save Area Classification      |
|                 | Click to Save                 |

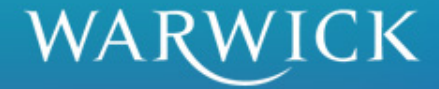

### **Hazard Assessment**

#### **Locations With Hazards**

Logged in a:

#### **Filter All Locations By**

Department: PX - Physics

Show only Internal Building Space and Zones locations owned by yourself (Roger Buckle)

#### **Selected Location**

| Site:           | 01 - Central Campus    |              |
|-----------------|------------------------|--------------|
| Building:       | Physics (01.042)       | $\checkmark$ |
| Floor:          | 000 - Ground Floor 🗸   | <b></b> *=   |
| Internal Space: | 129 (01.042.000.018) 🗸 |              |

# Location DetailsLoc. Type:Internal building spaceLocal Ref:129, Physics (01.042.000.018)Room Desc.:LaboratoryRoom Type:AC.07.00 Teaching/Research LaboratoryDepartment(s):Physics (PX) [100.000%]Area Owner:Roger Buckle (7871247)Classification:AC100 - Science and Medical Save Area Classification

#### Details For Selected Internal Space (Including Any Zones)

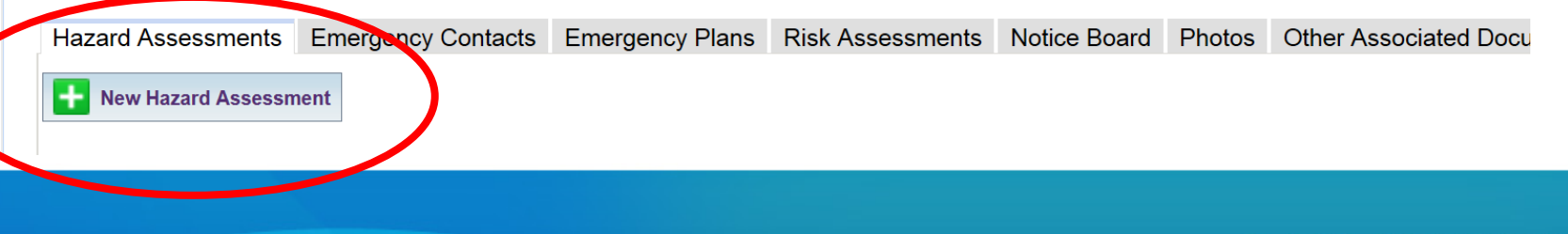

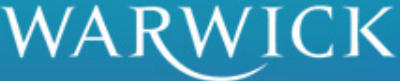

### **Hazard Grid**

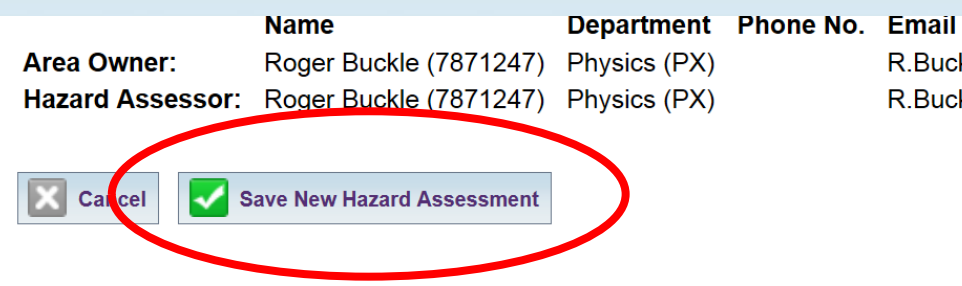

R.Buckle@warwick.ac.uk

R.Buckle@warwick.ac.uk

#### Hazard Assessment

| Hazards                    |                                            |                                                                                     |                                                                                            |                                                                                  |   |  |  |  |
|----------------------------|--------------------------------------------|-------------------------------------------------------------------------------------|--------------------------------------------------------------------------------------------|----------------------------------------------------------------------------------|---|--|--|--|
| Hazard Category            | Nature of Hazard                           | Hazard Level                                                                        |                                                                                            |                                                                                  |   |  |  |  |
|                            |                                            | Low                                                                                 | Medium                                                                                     | High                                                                             |   |  |  |  |
| HS300. Laser and Radiation | HS301. Ionising Radiation – Sealed Sources | Security Category 5<br>sources including<br>exempt sources: low<br>radiation hazard | Radiation hazard<br>requiring source<br>accountability and<br>Security Category 3<br>and 4 | High energy<br>radiation: Security<br>Category 1 (HASS)<br>and 2                 | ^ |  |  |  |
| HS300. Laser and Radiation | HS303. Ionising Radiation – Open Sources   |                                                                                     | All others                                                                                 | High energy beta<br>and gamma emitters<br>eg 327,1251                            |   |  |  |  |
| HS300. Laser and Radiation | HS304. Ionising Radiation – Equipment      | X-ray generating<br>equipment from<br>main suppliers                                |                                                                                            | X-ray generators<br>designed and / or<br>built by staff or by<br>small suppliers |   |  |  |  |

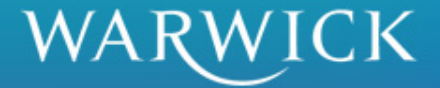

# **Hazard Grid**

- Scroll down through all hazard
- Rate each hazard, by clicking the relevant '+' symbol
- Further detailed guidance is available on each Hazard in 'Hazard Grid Guidance'
- If the hazard is not present, don't click
- Click save on completion

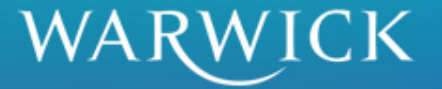

### **Hazard Details**

#### **Hazard Assessment**

|              |                |          | H                                                       | azards         |                     |       |
|--------------|----------------|----------|---------------------------------------------------------|----------------|---------------------|-------|
| Hazard       | Category       |          | Nature of Hazard                                        |                |                     |       |
|              |                |          |                                                         |                | Low                 |       |
|              |                |          |                                                         |                |                     | dep   |
|              |                |          |                                                         |                |                     | gas   |
|              |                |          |                                                         |                |                     | 1±    |
| HS300. Laser | and Radiation  | HS30     | <ol> <li>Ionising Radiation – Sealed Sources</li> </ol> |                | Security Category 5 | Rad   |
|              | Enter Hazard D | Details  |                                                         |                | ng                  | requ  |
|              |                |          |                                                         |                | s: Iow<br>rd        | Sec   |
|              | Hazard Categ   | ory:     | HS300 - Laser and Radiation                             |                | Ci i                | and   |
|              | Nature of Haz  | ard:     | HS301 - Ionising Radiation – Sealed Sources             |                |                     | Ŧ     |
| HS300. Lase  | Hazard Level:  |          | 2 - Medium                                              |                |                     | All c |
|              | Hazard Type:   |          | Radiation hazard requiring source accountability        | and Security C | ategory 3 and 4     | Ŧ     |
|              | Enter Hazard   | Details  | :                                                       |                |                     |       |
| HS300. Lase  | Enter notes or | comme    | nts here                                                |                | ng                  |       |
|              |                | comme    | ind here.                                               | ~              | n                   |       |
|              | Then click Upo | date bel | ow when done.                                           |                |                     |       |
|              |                |          |                                                         |                |                     |       |
|              |                |          |                                                         |                |                     |       |
| HS300. Lase  |                |          |                                                         | -              | 1 M,                | Clas  |
|              |                |          |                                                         |                |                     | proc  |
|              | Awaiting H     | azard D  | etails Further Details to be Added                      |                |                     |       |
|              |                |          |                                                         |                |                     |       |
| HS300. Lase  | Cancel         | Update   |                                                         |                |                     | Fiel  |
|              |                |          |                                                         |                |                     |       |

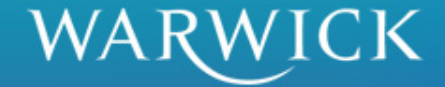

### **View Hazard Assessment**

|                          | Name                   | Department   | Phone No. | Email                  |
|--------------------------|------------------------|--------------|-----------|------------------------|
| Area Owner:              | Roger Buckle (7871247) | Physics (PX) |           | R.Buckle@warwick.ac.uk |
| Hazard Assessor:         | Roger Buckle (7871247) | Physics (PX) |           | R.Buckle@warwick.ac.uk |
| <b>Revision Revisor:</b> | Roger Buckle (7871247) | Physics (PX) |           | R.Buckle@warwick.ac.uk |

Back to Location With Hazards

Change Viewed Revision

🖉 Edit Hazard Assessment

#### Hazard Assessment

Hazard Assessment Ref.: HA10007.2

|                            | Hazards                                    |              |                                                                                                    |      |  |  |  |  |
|----------------------------|--------------------------------------------|--------------|----------------------------------------------------------------------------------------------------|------|--|--|--|--|
| Hazard Category            | Nature of Hazard                           | Hazard Level |                                                                                                    |      |  |  |  |  |
|                            |                                            | Low          | Medium                                                                                                  | High |  |  |  |  |
| HS200. Chemical            | HS212. Explosives and detonable substances |              | Substances which<br>explode when<br>working above STP -<br>test                                         |      |  |  |  |  |
| HS200. Chemical            | HS213. Fire risks from Flammable Liquids   |              | Highly Flammable -<br>Liquids with a<br>flashpoint below<br>21oC and above<br>0oC.(R11, H225) -<br>test |      |  |  |  |  |
| HS300. Laser and Radiation | HS301. Ionising Radiation – Sealed Sources |              | Radiation hazard<br>requiring source<br>accountability and<br>Security Category 3                       |      |  |  |  |  |

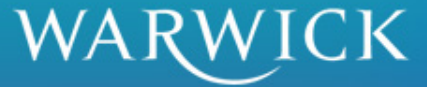

### **Completed Hazard Assessments**

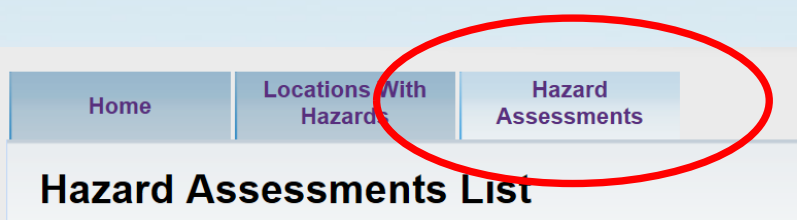

Logged in as: rbuckle.

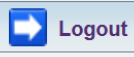

**Department:** Physics (PX)

| Hazard Assessments |                             |                      |                        |                    |                        |      |  |  |
|--------------------|-----------------------------|----------------------|------------------------|--------------------|------------------------|------|--|--|
|                    | Local Ref. 📥                | Location Description | Assessed By            | Date Assessed      | Revised By             |      |  |  |
| <b>Q</b> 129       | 9, Physics (01.042.000.018) | Laboratory           | Roger Buckle (7871247) | 09/06/2014 (10:59) | Roger Buckle (7871247) | 09/0 |  |  |

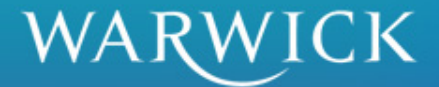

### Records

|                                              |                                                                                               |   |                                                                                                    |                                                                                                    | hazard              |
|----------------------------------------------|-----------------------------------------------------------------------------------------------|---|----------------------------------------------------------------------------------------------------|----------------------------------------------------------------------------------------------------|---------------------|
| Selected L                                   | ocation                                                                                       |   | Location Deta                                                                                             | ails                                                                                                    | assessmer           |
| Site:<br>Building:<br>Floor:<br>Internal Spa | 01 - Central Campus<br>Physics (01.042)<br>000 - Ground Floor V<br>ce: 129 (01.042.000.018) V | ▼ | Loc. Type:<br>Local Ref:<br>Room Desc.:<br>Room Type:<br>Department(s):<br>Area Owner:<br>Classification: | Internal building space<br>129, Physics (01.042.000.018)<br>Laboratory<br>AC.07.00 Teaching/Research Laboratory<br>Physics (PX) [100.000%]<br>Roger Buckle (7871247)<br>AC100 - Science and Medical<br>Save Area Classification | is now<br>displayed |
|                                              |                                                                                               |   |                                                                                                    |                                                                                                    |                     |

#### Details For Selected Internal Space (Including Any Zones)

| Hazard Assessm          | ents Emerge | ency Contacts | Emergency Plans | Risk Assessn  | ments I | Notice Board | Photos     | Other Assoc  | iated Documents    |  |
|-------------------------|-------------|---------------|-----------------|---------------|---------|--------------|------------|--------------|--------------------|--|
| + New Hazard Assessment |             |               |                 |               |         |              |            |              |                    |  |
| 1 to 1 of 1             |             |               |                 |               |         |              |            |              |                    |  |
| Assess. Ref.            | Area Ref.   | Area Descri   | ption Assesse   | d By          | Date A  | Assessed     | Revised    | Ву           | Date Revised       |  |
| HA10007.2               | 129         | Laboratory    | Roger Buc       | kle (7871247) | 09/06/2 | 014 (10:59)  | Roger Bucl | de (7871247) | 09/06/2014 (11:00) |  |

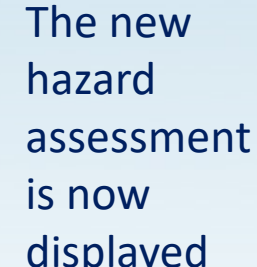

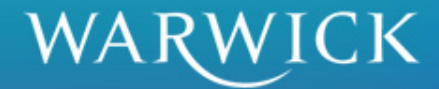

# **Additional Information**

- Allocating Departmental Space Owners to Spaces
- Changing Space Owners
  - 'Departmental Key Staff' tab
  - Select the Space Owner you want to amend

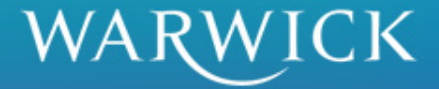

### 'Departmental Key Staff'

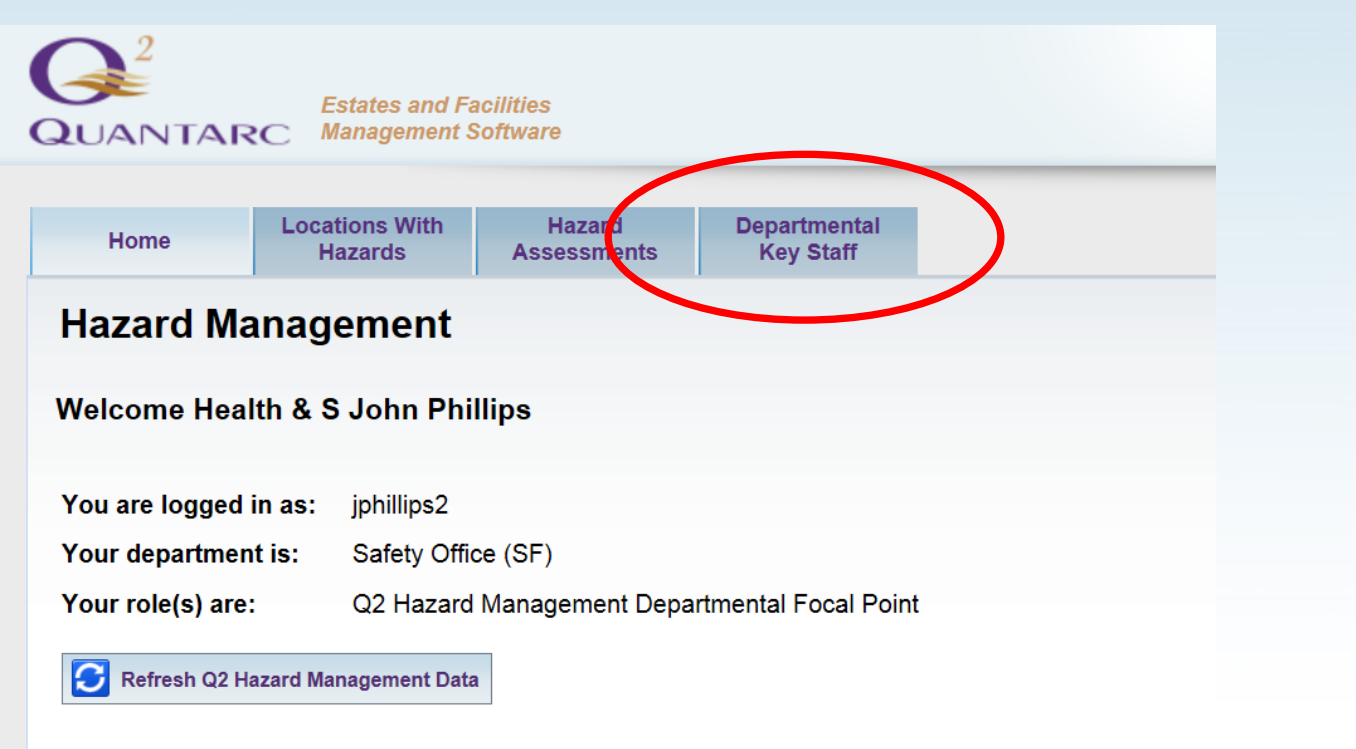

#### **User Administration**

Change Password

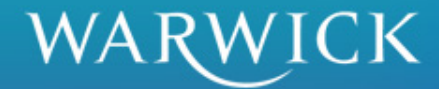

### **Select the Space Owner**

Hazardous Area

Classifications

#### **Departmental Key Staff**

Department: All Departments

Logged in as: jphillips.

| Dept. Key S | Staff 1 to 50 of 371 Next         |                                                                          |                 |                                                                                                    | Dept. Key Staff per page: 50                     | 0 🖵       |
|-------------|-----------------------------------|--------------------------------------------------------------------------|-----------------|----------------------------------------------------------------------------------------------------|--------------------------------------------------|-----------|
| Staff No.   | Full Name                         | Department                                                               | Username(s)     | Local Ref(s) of Owned Internal Space                                                                                                    | Staff Notes                                      |           |
| 0584130     | Juul Achten                       | [Staff Only] Warwick Medical School - Clinical Trials Unit<br>(MT)       | jachten         |                                                                                                    | WMS, Clinical Trials Unit, Health Sci            | ø         |
| 1273707     | Professor Mark Achtman            | [Staff Only] Warwick Medical School - Microbiology and Infection<br>(MK) | machtman        |                                                                                                    | WMS, Microbiology & Infection, Translational Med | <i>.</i>  |
| 0070344     | Ann Adams                         | [Staff Only] Warwick Medical School - Mental Health & Wellbeing<br>(MW)  | aadams          |                                                                                                    | WMS, Mental Health & Wellbeing                   | <i>"</i>  |
| 1272710     | Assistant Emily Adams             | [Staff Only] Warwick Medical School - Microbiology and Infection<br>(MK) | eadams          |                                                                                                    | WMS, Microbiology & Infection, Translational Med |           |
| 1271983     | Assistant Kwabena Agyapong-Kodua  | Warwick Manufacturing Group<br>(VVM)                                     | kkagyapong      |                                                                                                    | Warwick Manufacturing Group                      | ~         |
| 1274378     | Professor Marin Alexe             | Physics<br>(PX)                                                          | malexe          | <ul> <li>2.11, Materials and Analytical Sciences Building (01.284.L01.054)</li> <li>420, Physics (01.042.L03.015)</li> <li>421, Physics (01.042.L03.013)</li> <li>461, Physics (01.042.L03.080)</li> </ul> | Physics                                          |           |
| 0581787     | Robin Allaby                      | School of Life Sciences<br>(LF)                                          | rallaby         |                                                                                                    | Life Sciences                                    | ø         |
| 0380184     | Rebecca Allen                     | School of Life Sciences<br>(LF)                                          | rallen          |                                                                                                    | Life Sciences                                    | <b>\$</b> |
| 0380185     | Charlotte Allender                | Warwick HRI<br>(HR)                                                      | callender       |                                                                                                    | Warwick HRI                                      | <i>S</i>  |
| 1275230     | Research F Luis Alves Perdigao    | Chemistry<br>(CH)                                                        | palves          |                                                                                                    | Chemistry                                        |           |
| 0582862     | Mark Amor-Segan                   | Warwick Manufacturing Group<br>(WM)                                      | masegan         |                                                                                                    | Warwick Manufacturing Group                      | ø         |
| 1273503     | Research F Karthik Ananthanarayan | Warwick Manufacturing Group<br>(WM)                                      | kananthanarayan |                                                                                                    | Warwick Manufacturing Group                      | Ø         |
| 0673452     | Associate Emma Anderson           | School of Life Sciences<br>(LF)                                          | eanderson       |                                                                                                    | Life Sciences                                    | ø         |
| 1273504     | Research F Neal Armstrong         | Warwick Manufacturing Group<br>(WM)                                      | narmstrong      |                                                                                                    | Warwick Manufacturing Group                      | ø         |
| 1270039     | Research F Helen Ascroft          | Warwick Manufacturing Group                                              | hascroft        |                                                                                                    | Warwick Manufacturing Group                      | ø         |

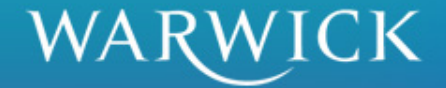

# **Change Owned Spaces**

| Change Owned I                                                                 | nternal Space                                   | •                              | Check the     |  |                |
|--------------------------------------------------------------------------------|-------------------------------------------------|--------------------------------|---------------|--|----------------|
| Full Name: Senior Hea Caroline Farren (0971929)                                |                                                 |                                |               |  | corroct porson |
| Department: Safety Office                                                      | e (SF)                                          | Health and Safety Department   |               |  | confect person |
| Username(s): cfarren2                                                          |                                                 |                                | ^             |  | is selected    |
|                                                                                |                                                 |                                | $\checkmark$  |  |                |
| Cancel Save Char<br>Please deselect any intern<br>(Note: This can only be done | Un-tick spaces<br>that are not<br>owned by this |                                |               |  |                |
| Cur                                                                            |                                                 | person                         |               |  |                |
| Reference *                                                                    | Location Desc                                   | ription * +                    |               |  |                |
| ✓ W007                                                                         |                                                 |                                |               |  |                |
| Please select the internal s<br>(Note: Any selected internal                   | Tick spaces that are                            |                                |               |  |                |
|                                                                                | Internal Space (for Departmen                   |                                | owned by this |  |                |
| C Reference *                                                                  | Location Desc                                   | ription + + Lesation Owner + + |               |  | Owned by this  |
| 🗆 W008 🔶                                                                       | Reception Office                                | John Phillips                  |               |  | person         |
| W009C                                                                          | Health Surveillance Room                        | John Phillips                  |               |  | person         |
| U W010                                                                         | Office                                          | John Phillips                  |               |  |                |
| W012                                                                           | Waiting Room                                    | John Phillips                  |               |  |                |
| 🗌 W09a                                                                         | Office                                          | John Phillips                  |               |  |                |
| W09b Office                                                                    |                                                 | John Phillips                  |               |  |                |
|                                                                                |                                                 |                                |               |  |                |

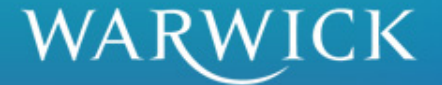

### **Objectives**

- To allow Space Owners to login to Quemis, check their details and change their passwords
- To allow Hazard Data to be entered into Quemis for rooms or spaces allocated to individual Space Owners
- To allow Space Owners to save and review Hazard Data they have entered into Quemis
- To allow Departmental Contacts to allocate and change owners of spaces

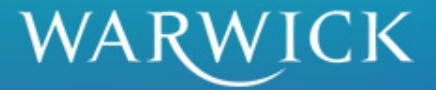

### What Next?

- Login
- Change Password
- Check rooms allocated to you
- Enter live data for your rooms
- Email <u>HealthandSafetyAdmin@warwick.ac.uk</u> if you have any problems

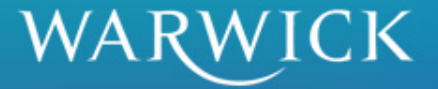